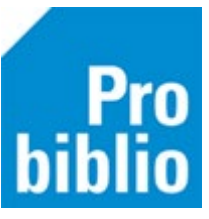

## MediatheekWise zelfbediening instellen

|                                        |              |           |                   | 1132             |
|----------------------------------------|--------------|-----------|-------------------|------------------|
| de Bibliotheek<br>VoorbeeldBibliotheek |              | W         | e  Willkøŋnmen    | jul.<br>05<br>vr |
|                                        |              |           |                   |                  |
|                                        | Maak uw keuz | e of scan | uw pas            |                  |
| 5                                      | Inleveren    | •         | Lenen + Verlengen |                  |
|                                        |              |           |                   |                  |
|                                        |              |           |                   |                  |
|                                        |              |           |                   |                  |

De zelfbediening moet op iedere pc met mediatheekWise afzonderlijk worden ingesteld. Dit geldt ook voor eventuele randapparatuur (RFID-plaat, MiFare paslezer, bonnenprinter).

# Zelfbediening instellen en configureren

- 1. Start de mediatheekWise client op en log in
- 2. Ga naar Vestigingsbeheer Werkplekbeheer Configuratie Balieprofielen
- 3. Klik met de rechtermuis op 1118 Standaard Wise Zelfbediening
- 4. Kies Instellen voor deze client (automatisch opstarten van de zelfbediening)

| Configu            | ratie                                 |                           |                        |                    |                          |                       |  |
|--------------------|---------------------------------------|---------------------------|------------------------|--------------------|--------------------------|-----------------------|--|
| Geluid             | sinstellingen                         | Log & Debug               | Bieb Zelfbediening     | g so               | schoolWise Zelfbediening |                       |  |
| Poorteigenschappen |                                       | Balieprofielen            | Sessiegegevens         | Randap             | Randapparaten            |                       |  |
| In                 | onderstaande tabel s                  | staan de voor deze vestig | ging bekende profieler | n Gebruik de recht | termuisknop              | ,<br>om het menu or   |  |
| Profiel            | Omschrijving                          |                           | Start                  | Eigenaar           | Procedur                 | es                    |  |
| 1027               | 6281BA00                              |                           | Blanco                 | 1020               | 132-342-3-3B-2B-2B-B     |                       |  |
| 1032               | 6210BA03                              |                           | Innemen                | 1020               | 110-141-1                | 110-141-1-3B-2B-2-B   |  |
| 1077               | 6283BA01                              |                           | Uitlenen               | 1020               |                          | 911-943-3-3B-2B-2B-0B |  |
| 1117               | Standaard Innemen Geen inn. bon       |                           | Innemen                | 0000               | 241-341-3-3B-2B-2B-2     |                       |  |
| 1118               | Standaard Wise 2                      | Zelfbediening             | Zelfbediening          | 0000               | 042 242 2                | 2B-2B-2B-2B           |  |
| 1124               | Standaard innem                       | ien/boekenbus             | Innemen                | Nieuw aanmak       | en                       | B-2B-1B-2B            |  |
| 1125               | Standaard - geen opstartfunctie       |                           | Blanco                 | Kopie maken        |                          | B-2B-2B-2P            |  |
| 1202               | Schoolwise                            |                           | Zelfbediening          | Ververs tabel      |                          | B-2B-2B-1P            |  |
| 1203               | Standaard - vragen om reserveringsbon |                           | Zelfbediening          | Details            |                          | B-2B-2B-2B            |  |
| 1434               | Standaard Papier                      | rbesparing                | Blanco                 | Instellen voor d   | eze client               | B-1B-1B-1P            |  |
| 495                | Standaard Uitlen                      | en                        | Uitlenen               | 0000               | 210-321-2                | -3B-2B-2B-2B          |  |

Onderin het scherm staat nu Balieprofiel ingesteld op deze client: Standaard Wise Zelfbediening

Balieprofiel ingesteld op deze client: Standaard Wise Zelfbediening [1118]

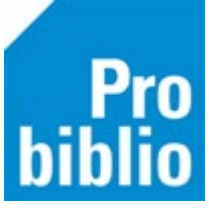

- 5. Blijf in de Configuratie ga naar tabblad Bieb Zelfbediening. Onderverdelingen in 3 tabbladen:
  - Gedrag
  - Weergave
  - Teksten (wordt niet gebruikt)

Wijzig onderdelen op één tabblad en klik op Opslaan. Ga daarna pas door naar het volgende tabblad

|          | Poorteigenschappen          | Balieprofielen          | Sessiegegevens                           | Randapparaten            | Voorkeuren |  |  |
|----------|-----------------------------|-------------------------|------------------------------------------|--------------------------|------------|--|--|
|          | Geluidsinstellingen         | Log & Debug             | Bieb Zelfbediening                       | schoolWise Zelfbediening |            |  |  |
|          |                             |                         | Reset Opslaan ←                          |                          |            |  |  |
| e Gedrag | Dnline beschikbaar          | ☑ Innemen<br>□ XL Lenen | ☑ Uitlenen □ Verlengen<br>□ XL Verlengen | 🗹 Statusbon              |            |  |  |
| Veergav  | Offline beschikbaar         | 🗹 Innemen               | ☑ Uitlenen                               |                          |            |  |  |
| sten     | Offline gedrag              | ✓ Offline start         | 🗹 Auto-online                            |                          |            |  |  |
| Tek      | Bon inname                  | Nooit ~                 | 1 - Transactiebon                        | ~                        |            |  |  |
|          | Bon uitleen                 | Klant kiest 🗡           | 3 - Transactie- en afreken- en status    | bon 🗠                    |            |  |  |
|          | Bon statusbon               |                         | 4 - Statusbon                            | ~                        |            |  |  |
|          | Inname ingenomen exemplaren | afdrukken op            |                                          |                          |            |  |  |
|          | Klant handelt zelf af       | Transportbor            | ansporthon Reserveringsbon Blokkadebon   |                          |            |  |  |

### Aanbevolen standaard instellingen tabblad Gedrag

| 📽 Configuratie 📃 📼 💌 |                                                    |                                            |                                            |          |                |                                        |          |                          |           |                                           |
|----------------------|----------------------------------------------------|--------------------------------------------|--------------------------------------------|----------|----------------|----------------------------------------|----------|--------------------------|-----------|-------------------------------------------|
|                      | Poorteigenschappen                                 |                                            | Balieprofielen                             |          | Sessiegegevens |                                        |          | Randapparaten            |           |                                           |
| V                    | oorkeuren Geluids                                  | instellingen                               | n Log & Debug                              |          | Bieb           | Bieb Zelfbediening                     |          | schoolWise Zelfbediening |           |                                           |
|                      |                                                    |                                            |                                            | Re       | set            | Opslaan                                |          |                          |           |                                           |
| Gedrag               | Online beschikbaar                                 |                                            | nnemen                                     |          |                | Uitlenen                               | 🗸 Verlen | igen                     |           | Statusbon                                 |
| Weergave             | Offline beschikbaar                                | []<br>                                     | (L Lenen<br>nnemen                         |          |                | XL Verlenge<br>Uitlenen                | 'n       |                          |           | Indien<br>bonnenprinter<br>wordt gebruikt |
| Teksten              | Offline gedrag                                     | <u> </u>                                   | ✓ Offline start ✓ A                        |          |                |                                        | 2        |                          |           |                                           |
|                      | Bon inname Indien Nooit V 1 - Trar                 |                                            |                                            | 1 - Tran | nsactiebon 🗸   |                                        |          |                          |           |                                           |
|                      | Bon uitleen word                                   | on uitleen wordt gebruikt Altijd ~ 3 - Tra |                                            |          | 3 - Tran       | ansactie- en afreken- en statusbon 🗸 🗸 |          |                          |           |                                           |
|                      | Bon statusbon                                      |                                            | 3 - Transactie- en afreken- en statusbon 🗸 |          |                | _                                      |          |                          |           |                                           |
|                      | Inname ingenomen exemp                             | olaren 🗹 a                                 | 🖌 afdrukken op bon                         |          |                |                                        |          |                          |           |                                           |
|                      | Klant handelt zelf af                              | 1                                          | Transportbon                               |          |                | Reserveringsbon Blokkadeb              |          |                          | adebon    |                                           |
|                      | Sessie timeout (sec.)<br>Afsluitcode zelfbediening | 30<br>123                                  | 30<br>1234567890                           |          |                | Popup timeout (sec.) 10                |          |                          |           |                                           |
|                      | Afsluitcode/command PC                             | 112                                        | 11223344                                   |          |                | uitschakelen.bat                       |          |                          |           |                                           |
|                      | RFID stapelverwerking                              | 🗹 t                                        | 🖌 toestaan                                 |          | Startsch       | Startscherm 🗸                          |          | ✓ Scan & Go              |           |                                           |
|                      | Beveiliging herkansing                             | L E                                        | 🔄 Bij uitlenen                             |          |                | Combin                                 | eren     | 🖌 Uitle                  | enen+verl | engen                                     |
|                      | Beschikbaar in                                     | i                                          | alle sectoren                              |          |                |                                        |          |                          |           |                                           |
|                      | <                                                  |                                            |                                            |          |                |                                        |          |                          |           | >                                         |

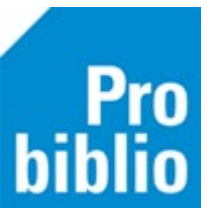

### Aanbevolen standaard instellingen tabblad Weergave

| ¢: C               | onfiguratie               |                                                                                                    |                                                         |                   |            |                 |                          | - C ×                |
|--------------------|---------------------------|----------------------------------------------------------------------------------------------------|---------------------------------------------------------|-------------------|------------|-----------------|--------------------------|----------------------|
| Poorteigenschappen |                           |                                                                                                    | Balieprof                                               | ielen             |            | Sessiegegevens  | Randa                    | pparaten             |
| Voorkeuren Gelu    |                           | uidsinstellingen                                                                                                 | Log & Debug                                             |                   | Bie        | b Zelfbediening | schoolWise Zelfbediening |                      |
|                    |                           |                                                                                                    |                                                         | Reset             | Opslaan    |                 |                          |                      |
| Gedrag             | Klantidentificatie        | O MiFare                                                                                                    | Instellen indien<br>RFID en MiFare                      | ) Bar             | codescanne | • 💌 e           | Barcode-handscanner      |                      |
| ave                | ExemplaarIdentificatie    | O RFID                                                                                                    | gebruikt worden                                         |                   | codescanne | · 🔶 E           | Barcode-handscanner      |                      |
| sksten Weerg       | Schermteksten             | (Bicat) 1 [222]<br>(Bicat) 7001 - VO A<br>(Bicat) Centrale inna<br>(Bicat) TXT 2 Engels                          | veen College<br>ame [178]<br>5 [116]                    | [187]             | Toevoeg    | en →            | derlands [23]            | Omhoog ↑<br>Omlaag ↓ |
| Ĕ                  | -                         | <                                                                                                    |                                                         | >                 |            |                 |                          |                      |
|                    | Systeemmeldingen          | (Bicat) 10 Schiedan<br>(Bicat) 20 WFB [17]<br>(Bicat) 54 Voorsche<br>(Bicat) 60 R en V H<br>(Bicat) 60 R en V Te | n [115]<br>oten / Wassen<br>'woude-Dorp<br>er Aar [142] | aar [20]<br>[136] | To<br>Ve   | evoegen →       | Basis meldingen [11]     |                      |
|                    | Woordenwolk               | Welkom~Welcome~                                                                                                  | -Willkommen                                             | -Välkomm          | en~Bienven | ue              |                          |                      |
|                    | Muisaanwijzer             | Verbergen                                                                                                    |                                                         | Vestigi           | ngstekst   |                 | /erbergen                |                      |
|                    | Dialogen                  | eenvoudige weer                                                                                                  | gave                                                    |                   |            |                 |                          |                      |
|                    | Reservering ophaal        | [GEEN]                                                                                                    |                                                         |                   | $\sim$     | Tekst:          |                          |                      |
|                    | Reservering plaats        | [GEEN]                                                                                                    |                                                         |                   | ~          | Tekst:          |                          |                      |
|                    | Transport plaats          | [GEEN]                                                                                                    |                                                         |                   | ~          | Tekst:          |                          |                      |
|                    | Geblokkeerd plaats        | [GEEN]                                                                                                    |                                                         |                   | ~          | Tekst:          |                          |                      |
|                    | Personeel controle plaats | [GEEN]                                                                                                    |                                                         |                   | ~          | Tekst:          |                          |                      |

### Zelfbediening afsluiten en starten

De zelfbediening kan worden afgesloten door de sneltoetscombinatie Alt + F4.

De zelfbediening kan handmatig worden gestart via het menu Balie – Zelfbediening.